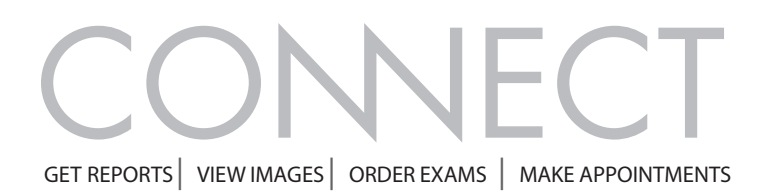

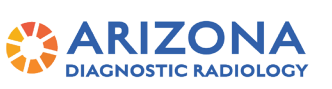

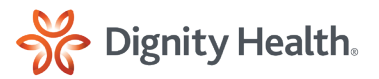

# Logging In To Connect For The First Time

#### 1 Enter your User ID and Password

You should have received these credentials via email or other method.

| LOG IN TO YOUR ACCOUNT                                  | 1 |
|---------------------------------------------------------|---|
| User ID<br>USER01                                       |   |
| Password                                                |   |
|                                                         |   |
| LOG IN                                                  |   |
| Sign Up For An Account                                  |   |
| Can't access your account?<br>Get Help                  |   |
| Are you a patient?<br>Wrong provider portal? Click here |   |
| Wrong provider portal? Click here                       |   |

## 2 Accept Web Portal End User Agreement

| RadNet Leading Radiology Forward                                                                                                    | Version: 3.21.6.7.1                                                                                                    |
|----------------------------------------------------------------------------------------------------|----------------------------------------------------------------------------------------------------|
| SUDMIT CANCEL                                                                                                    |                                                                                                    |
| O I do not agree                                                                                                    |                                                                                                    |
| While using the Web Portal service, you agree to comply with all applicable laws, rules and regulations.                                                                                                    |                                                                                                    |
| Version: 1.0.1                                                                                                    |                                                                                                    |
| Title and Copyright:<br>All title, including but not limited to copyrights, in and to the Software and any copies thereof are owned by eRAD or its supp<br>which may be accessed through use of the Software is the property of the respective content owner and may be protected by<br>treaties. All rights not expressly granted are reserved by eRAD. | iliers. All title and intellectual property rights in and to the content<br>y applicable copyright or other intellectual property laws and |
| technologists. This device is not intended to replace full workstations and should be used only when there is no access to a w                                                                                                    | rorkstation. The web viewer is not to be used for mammography.                                                                             |

AZDRGConnect.com

© 2022. eRAD , Inc. All Rights Reserved. January 2022

#### 3 Reset your account

You will need to reset your account for security. Fill out all fields to get a reset invite emailed to you.

| BACK                                                                                                    |                                                                     |
|----------------------------------------------------------------------------------------------------|---------------------------------------------------------------------|
| Reset your account                                                                                                    |                                                                     |
| You already have an account on this portal. You must use the same user ID. To reset the account for this user ID, enter an email ac<br>reset your account. All fields are required. | Idress that is used only by you. You will use this email address to |
| User ID *<br>USER01                                                                                                    |                                                                     |
| Email address                                                                                                    |                                                                     |
| USER.01@domain.com                                                                                                    |                                                                     |
| Retype Email Address *                                                                                                    |                                                                     |
| name@email.com                                                                                                    |                                                                     |
| NEXT CANCEL                                                                                                    |                                                                     |
| RodNet. Leading Radiology Forward                                                                                                    | Version: 3.21.6.7.1                                                 |
| ©2022 eRAD, Inc.   All rights reserved. Unauthorized use strictly prohibited.                                                                                                    | Privacy Notice   Terms and Conditions                               |

Check your inbox for your verification code (If not received in your Inbox, be sure to check your "Spam" or "Trash" folder)

| CONNECT<br>To reside your passesing, please (tak here, and enter the verification code below.                                                                                         | BACK                                                                                                    |
|----------------------------------------------------------------------------------------------------|----------------------------------------------------------------------------------------------------|
| Secondy,<br>Beert Advanced Imaging Connect<br>Please don't reply to this small. You will not receive a response.<br>© 2022. All rights reserved. Unsudforced use strictly prohibited. | Check your email Please enter the verification code from the email that was sent to your account's primary email address. You may need to check your spam folder. Verification Code KKR3-HGYY Tip: You can copy and paste the code into this form. Didn't recieve the email? Send it again |
|                                                                                                    | NEXT         CANCEL           CROCNET. Leading Radiology Forward           ©2022 eRAD, Inc.         All rights reserved. Unauthorized use strictly prohibited.                                                                                                    |

# 4 Set Your Personal Security Questions

You'll be asked to set three unique security questions and their answers in order to verify your identity for future username or password recovery.

| Your account security is important to us. Select three personal security questions and answer each question. We'll use your an | swers in the future to verify your identity. All fields are required. |
|----------------------------------------------------------------------------------------------------|-----------------------------------------------------------------------|
| Question *                                                                                                    |                                                                       |
| What is the city and state of your 1 👻                                                                                         |                                                                       |
| Answer "                                                                                                    |                                                                       |
| Rochester, New York                                                                                                    |                                                                       |
|                                                                                                    |                                                                       |
| Question *                                                                                                    |                                                                       |
| What street did you live on as a ch                                                                                            |                                                                       |
| Answer *                                                                                                    |                                                                       |
| William C Munn Drive                                                                                                    |                                                                       |
| Question *                                                                                                    |                                                                       |
| What is the name of your childhoo 😽                                                                                            |                                                                       |
| Answer *                                                                                                    |                                                                       |
| Spot                                                                                                    |                                                                       |
|                                                                                                    |                                                                       |
| NEXT CANCEL                                                                                                    |                                                                       |
|                                                                                                    |                                                                       |
| 6                                                                                                    |                                                                       |
| RadNot Loading Padialogy Forward                                                                                               |                                                                       |
| Charles Leaving nationaly rol wait                                                                                             | Version: 3.21.6.7.1                                                   |
|                                                                                                    |                                                                       |

AZDRGConnect.com

© 2022. eRAD , Inc. All Rights Reserved. January 2022

## **5** Done – Confirm Your User ID and Login

You can now use your User ID to login – or get started by clicking the "CONTINUE TO LOGIN" button

| влак                                                                                              |                                       |
|---------------------------------------------------------------------------------------------------|---------------------------------------|
| /ou're done!                                                                                      |                                       |
| le've created your account. Now you can log in with your User ID and password.<br>our User ID is: |                                       |
| JSER01                                                                                            |                                       |
| CONTINUE TO LOG IN                                                                                |                                       |
| RedNet Leading Radiology Forward                                                                  |                                       |
| Contaction reading nationaly retward                                                              | Version: 3.21.6.7.1                   |
| 2022 eRAD, Inc.   All rights reserved. Unauthorized use strictly prohibited.                      | Privacy Notice   Terms and Conditions |

AZDRGConnect.com

© 2022. eRAD , Inc. All Rights Reserved. January 2022